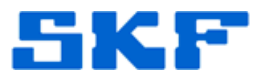

# Knowledge Base Article

Product Group: Software Product: CMSW7400 - @ptitude Analyst Version: N/A

## Abstract

This article describes the procedure for creating a new Microsoft SQL Server DB connect name using SKF @ptitude Analyst Configuration Tool.

#### Overview

The steps outlined below should be used to create a new SQL Server DB connect name in SKF @ptitude Analyst Configuration Tool.

- 1. Go to Start > Programs > SKF @ptitude Monitoring Suite > Admin Tools > SKF @ptitude Analyst Configuration Tool.
- 2. Select **Database Type**. [Figure 1]

| SKF @ptitude Analyst Configuration Tool - Data         File       Help         Database       Database         Change Database       User Management         Update Database       Nn SQL Script         SKF @ptitude Analyst Configuration Tool       General Configuration         SKF @ptitude Analyst Configuration Tool       SKF @ptitude HMI Connection         SKF @ptitude Analyst Configuration Tool       SKF @ptitude Monitor Recovery         SKF @ptitude Analyst Thin Client Transfer       SKF @ptitude Analyst License Key Manager         SKF @ptitude Analyst License Key Manager       SKF @ptitude Analyst Cores Key Manager | abase Type Configuration         Database Type:         Connections:       sa         Oracle 10g, 10g XE and 11g         MSSQL 2005, 2008 Express Edition, Standard Edition         Connection title:         sa         DB connect name:         USSDGCND1098KZN\SQLEXPRESS         Test DB       Set active         Help |
|----------------------------------------------------------------------------------------------------|----------------------------------------------------------------------------------------------------|
| <ul> <li>SKF @ptitude Monitor Recovery</li> <li>SKF @ptitude Analyst Thin Client Transfer</li> <li>SKF @ptitude Analyst License Key Manager</li> <li>SKF @ptitude Home</li> <li>SKF @ptitude IMx Service</li> <li>SKF @ptitude Microlog Service</li> <li>SMTP Settings</li> </ul>                                                                                                    | USSDGCND1098KZN\SQLEXPRESS<br>Test DB Set active Help                                                                                                    |

Figure 1. SKF @ptitude Analyst Configuration Tool

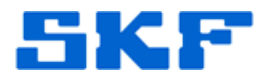

### 3. Click Manage... [Figure 2]

| ile Help Database Database Database User Management Update Database Run SQL Script SKF @ptitude Analyst Configuration Tool General Configuration SKF @ptitude HMI Connection SKF @ptitude HMI Connection SKF @ptitude Analyst Thin Client Transfer SKF @ptitude Analyst License Key Manager SKF @ptitude Analyst License Key Manager SKF @ptitude IMx Service SKF @ptitude Microlog Service SMTP Settings |
|----------------------------------------------------------------------------------------------------|
|----------------------------------------------------------------------------------------------------|

Figure 2. Database Type Configuration

4. Click Add. [Figure 3]

| Connections:            | sa   |
|-------------------------|------|
| Connection title:       |      |
| sa                      |      |
| DB connect name:        |      |
| USSDGCND1098KZN\SQLEXPI | RESS |
|                         |      |
| Oracle                  |      |

#### SKF Reliability Systems

5271 Viewridge Court \* San Diego, California, 92123 USA Telephone 1-800-523-7514 Web: www.skf.com

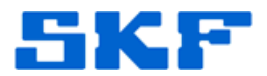

- 5. Select the **SQL Server** radio button, then enter the **Connection title** and **DB connect name**. [Figure 4]
  - > The **connection title** can be called anything the user desires.

| <b>1anage Connections</b><br>This dialog will allow you to<br>properly configured and to                                                           | o manage your database connections. For<br>run the database connection must be cor                                                              | a service to be<br>figured. |
|----------------------------------------------------------------------------------------------------|----------------------------------------------------------------------------------------------------|-----------------------------|
| Connections:                                                                                                    | <db connect=""></db>                                                                                                    | ×                           |
| Connection title:                                                                                                    |                                                                                                    |                             |
| Anything_Connection_Title                                                                                                    | e                                                                                                    |                             |
| DB connect name:                                                                                                    |                                                                                                    |                             |
| DB connect name.                                                                                                    |                                                                                                    |                             |
| USSDGCND1098KZN\SC                                                                                                    | QLEXPRESS                                                                                                    |                             |
| For SQL Server EXPRESS<br><computername>\SQLEX<br/>from the database connec<br/>SQL Server Management</computername>                               | QLEXPRESS<br>S edition, this field has the format:<br>PRESS. You can also obtain this information<br>screen when you launch the<br>Studio tool. | n                           |
| USSDGCND1098KZN\S0 For SQL Server EXPRES3 <computemame>\SQLEX from the database connec SQL Server Management O Oracle O Cracle O SQL</computemame> | QLEXPRESS<br>S edition, this field has the format:<br>PRESS. You can also obtain this information<br>screen when you launch the<br>Studio tool. | n                           |

Figure 4. Adding a new SQL connection

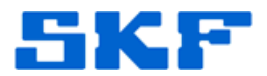

- 6. Click **Save**. A window will display auto populated with database login information. Click **OK**.
  - If the connection is successful, the user will be able to get back out to the Database Type configuration window [Figure 5] after pressing OK.

| E- Database                                                                                                    | Database Type:                                                                                                    |                                                                                                    |        |
|----------------------------------------------------------------------------------------------------|----------------------------------------------------------------------------------------------------|----------------------------------------------------------------------------------------------------|--------|
| Detabase Type     Onarge Database     User Management     Update Database     Run SOL Script     SKF @pttude Analyst Configuration Tool     General Configuration     SKF @pttude HMI Connection     SKF @pttude HMI Connection     SKF @pttude Monter Recovery     SKF @pttude Monter Recovery     SKF @pttude Analyst License Key Manager     SKF @pttude Home     SKF @pttude Home     SKF @pttude Home     SKF @pttude Home     SKF @pttude Home     SKF @pttude Home     SKF @pttude Monter Service     SKF @pttude Home     SKF @pttude Home     SKF @pttude Monter Service     SKF @pttude Monter Service     SKF @pttude Service     SKF @pttude Monter Service     SKF @pttude Monter Service     SKF @pttude Monter Service     SKF @pttude Monter Service     SKF @pttude Service     SKF @pttude Service     SKF @pttude Service     SKF @pttude Service     SKF @pttude Service | Connections:<br>Oracle 10g. 10<br>MSSQL 2005.<br>Connection title:<br>Anything_CC<br>DB connect name<br>USSDGCNI<br>1<br>(1 rows affected)<br>Time: Tuesday, Oct<br>Command complete | Anything_Connection_Title<br>lig XE and 11g 2008 Express Edition. Standard Edition<br>minection_Title<br>:<br>Test DB Set active<br><br> | Manage |

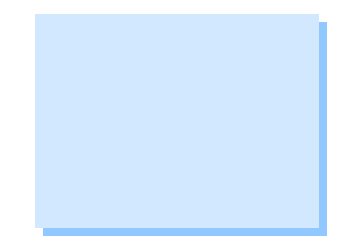

**Figure 5.** Database Type Configuration

- 7. Now, from the **Connections** drop-down list, choose the newly created connection.
- 8. Press **Test DB**, and then press **Set Active**. The application will now look for the new SQL server.
  - > If the **Test DB** fails, one of the following has occurred:
    - the computer running SKF @ptitude Analyst Configuration Tool does not have the SQL Server Native Client installed (see article <u>3217</u>)
    - SQL Server is not configured for remote connections
    - another issue exists that will need to be investigated

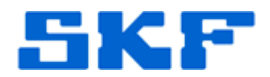

9. Before exiting SKF @ptitude Analyst Configuration Tool, select SKF @ptitude Transaction Service on the left-hand side. Make sure this setting is pointing to the newly created database connection. When that is complete, the @ptitude client should be looking at the new location where the Transaction Server service is installed.

----

For further assistance, please contact the Technical Support Group by phone at 1-800-523-7514 option 8, or by email at <u>TSG-CMC@skf.com</u>.

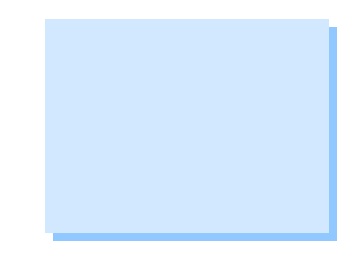